## PS360: REMOVING 'CORRECT' AND 'REJECT' MENU BUTTONS

The **Correct** and **Reject** buttons are for Mammo workflow only. For Radiologist that do not use the Mammo workflow, use these instructions to remove the buttons from your menu. This will eliminate the chances of the button being selected on accident.

Remove Buttons from Explorer Menu -- Show Me 🖵

- 1. Log into Powerscribe.
- 2. On the menu, look for a drop down arrow (see dropdown arrow highlighted yellow in image below).
- 3. Click on 'Add or Remove Buttons.'
- 4. Uncheck the 'Correct' and 'Reject' buttons.

| PowerScribe 360   Reporting                                        |                            |                         |                                                                                                    |          |
|--------------------------------------------------------------------|----------------------------|-------------------------|----------------------------------------------------------------------------------------------------|----------|
| <u>F</u> ile <u>V</u> iew <u>T</u> ools <u>Speech</u> <u>H</u> elp |                            |                         |                                                                                                    |          |
| 📄 New 👻 💭 Open 🛛 🕍 Draft 🔛 Prelim 🔗 S                              | ign 🛛 🔍 Peer Review  🏟 🏼 🖽 |                         |                                                                                                    |          |
| ● ▶II  4 ♦ ₩   00:00 - 00:00                                       |                            | Add or Remove Buttons 🔸 | - 0                                                                                                    | New      |
|                                                                    | Quick Search               | Show Text Underneath    | - 🔉                                                                                                    | Open     |
| Quick Search 🙁                                                     | 🔒 🕀 🥇 🛛 Deadline           | Location Exam Date      | - 🗋                                                                                                    | Draft    |
| Look for: Single Accession 🔻                                       |                            |                         |                                                                                                    | Correct  |
| Search                                                             |                            |                         | •                                                                                                    | Reject   |
|                                                                    |                            |                         | <b>P</b>                                                                                                    | Overread |
| My Reports                                                         |                            |                         | <ul> <li>Image: Point of the second second seco</li></ul> | Prelim   |
|                                                                    |                            |                         | <ul> <li></li> <li></li> </ul>                                                                                                    | Sign     |

Remove Buttons from the Dictation Mode Menu-- Show Me 🖵

- 1. Log into Powerscribe.
- 2. In dictation mode, look for a dropdown arrow.

| 🖕 💽 Close 📑 Draft 🍺 Correct | 💮 Reject 🛛 🔭 Ove | erread 🝷 📝 Prelim | ⊘ Sign | ٠ | 3 🗳 | X D | 9 | 🔲 PACS 👻 🎧 | 4 | - |
|-----------------------------|------------------|-------------------|--------|---|-----|-----|---|------------|---|---|
| JNKNOWN, - 1231456465       | L                |                   |        |   |     |     |   |            |   |   |

- 3. Click on 'Add or Remove Buttons.'
- 4. Uncheck the 'Correct' and 'Reject' buttons.

| O PowerScribe 360   Reporting                                                                  |            |                                             |  |                         |   |    |         |  |
|------------------------------------------------------------------------------------------------|------------|---------------------------------------------|--|-------------------------|---|----|---------|--|
| Eile Edit View Insert Format Iools Speech Help                                                 |            |                                             |  |                         |   |    |         |  |
| • Mi M 44 >> M   00:00 - 00:00 💵 Close 🛄 Draft 😰 Prelim 🖉 Sign 🔉 Discard 🧇 🗞 🛄 🔗 📖 🥱 📖 🖓 🗔 💷 🚱 |            |                                             |  |                         |   |    |         |  |
| Properties                                                                                     |            | Report - UNKNOWN, - 12314564651             |  | Add or Remove Buttons → |   |    | Save    |  |
| Attending:                                                                                     | Kim Barrow | Ultrasound guided abscess drainage of the 🛄 |  | Show Text Underneath    | ~ | 4  | Close   |  |
| Status:                                                                                        | Draft      |                                             |  |                         | ~ | L) | Draft   |  |
| STAT:                                                                                          |            | CLINICAL INDICATION:                        |  |                         |   | ۵  | Correct |  |
|                                                                                                |            |                                             |  |                         |   | 1  | Reject  |  |

**Note**: In some individualized menu set-ups, there may be two drop down arrows in the menu. If the drop down arrow does not display 'Add or Remove Buttons,' it is the wrong drop down arrow.

## Need Help?

Contact RAD IT at 206-744-4890 (HMC), 206-598-4890 (UM Montlake), and 206-668-4890 (UW Northwest)